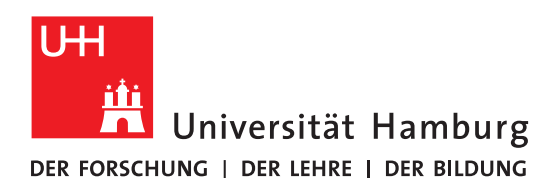

# ANLEITUNG: DAS PROJEKT-TOOL IN OPENOLAT

| 1 Die Vorteile von Projekten | 1   |
|------------------------------|-----|
| 2 Ein Projekt erstellen      | 1   |
| 3 Mitglieder Hinzufügen      | 2   |
| 4 Mitglieder Hinzufügen      | 4   |
| 5 Liste der Funktionen       | . 6 |
| 6 Videotutorial              | . 6 |

# **1 DIE VORTEILE VON PROJEKTEN**

Projekte ermöglichen Ihnen das einfache selbstorganisierte Arbeiten in OpenOlat. Sie sind unabhängig von Kursen und bieten daher einen geschützten Lern- und Arbeitsraum, der von allen OpenOlat-Nutzer:innen mit nur wenigen Klicks angelegt werden kann. Funktionen wie zum Beispiel To-dos, Terminplaner, Notizen und Dateien ermöglichen zudem die Bearbeitung und Organisation von Langzeitaufgaben, zu denen Lerntagebücher, Seminararbeiten sowie Abschlussarbeiten gehören.

#### **2 EIN PROJEKT ERSTELLEN**

Um ein Projekt zu erstellen, melden Sie sich zunächst in OpenOlat mit Ihrer UHH-Kennung, auch als B-Kennung bekannt, an. Klicken Sie im oberen Menüband auf "Projekte" (Abb. 1).

| UNIVERSITÄT HAMBURG | INFOS | KURSE         | GRUPP   | EN PROJ  | екте к  | ATALOG  | COACHING   | AUTORE   | NBEREICH | MEHR 🔻        |   |   | ĺ    |         |        | 6/7   | Q |  |
|---------------------|-------|---------------|---------|----------|---------|---------|------------|----------|----------|---------------|---|---|------|---------|--------|-------|---|--|
| Abb. 1 Das Menüban  | d     |               |         |          |         |         |            |          |          |               |   |   |      |         |        |       |   |  |
| UNIVERSITÄT HAMBURG | INFO5 | KURSE         | GRUPPEN | PROJEKTE | KATALOG | COACHIN | IG AUTOREI | NBEREICH | MEHR 👻   |               | ▦ | • | 6/7  | Q       |        | 6     | - |  |
|                     | ٨     | ∕leine Projel | kte     |          |         |         |            |          | Pi       | rojektvorlage | n |   |      |         |        |       |   |  |
| Meine Proiekt       | e     |               |         |          |         |         |            |          |          |               |   | ſ | 🔁 Pr | ojekt ł | ninzuf | fügen | : |  |

Abb. 2 Ein Projekt hinzufügen Klicken Sie danach auf den "Projekt hinzufügen"-Button (Abb. 2).

DL-BÜRO DER FAKULTÄT FÜR GEISTESWISSENSCHAFTEN

**SUPPORTTEAM:** Thea Gehring (SHK), Felicitas John (St.A.), Silke Lahn (Koordination), Tim Krasser (St.A.), Seher Rakei (SHK), Jean-Pascal Sopha (WiMi), Rebecca Thieler (SHK) Tatjana Wollert (St.A.) **WEBPRÄSENZ:** <u>uhh.de/gw-dl-buero</u>

#### E-MAIL: <u>dl-buero.gw@uni-hamburg.de</u>

Geben Sie Ihrem Projekt einen passenden Titel und ggf. eine Beschreibung. Zur optisch ansprechenden Gestaltung des Projekts empfehlen wir, ein Avatar und Hintergrundbild passend zu Ihrem Thema auszuwählen. Sobald Sie auf "Speichern" geklickt haben, erscheint das Projekt mit all seinen Funktionen in der Übersicht "Meine Projekte".

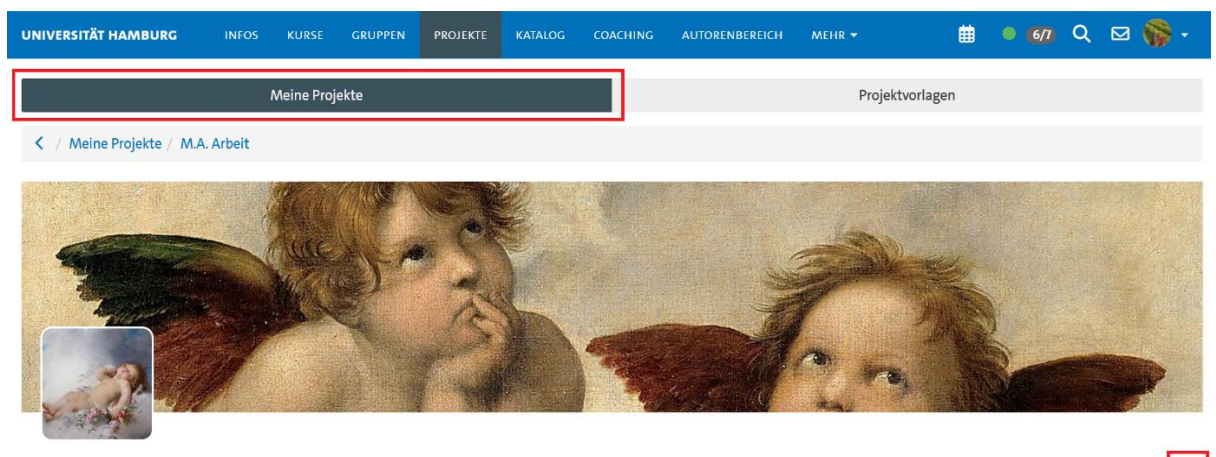

**M.A. Arbeit** Abb. 3 Meine Projekte und der Bearbeitungsbutton

# **3 MITGLIEDER HINZUFÜGEN**

Wenn Sie in einer Gruppe an einem Projekt arbeiten, können Sie im nächsten Schritt weitere Mitglieder hinzufügen. Klicken Sie dafür auf den Menübutton mit den drei Punkten rechts unter dem Hintergrundbild (Abb. 3). Anschließend wählen Sie die Mitgliederverwaltung aus (Abb. 4).

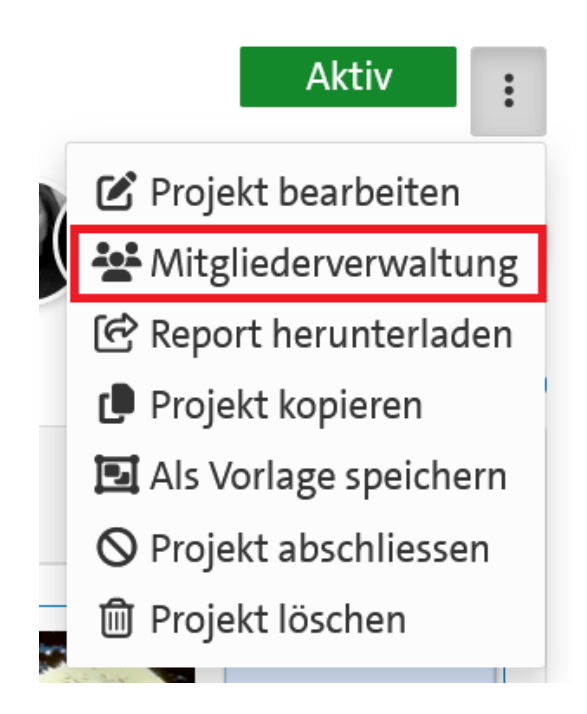

Abb. 4 Die Mitgliederverwaltung

Es wird eine Übersichtsseite geöffnet, die alle Mitglieder anzeigt. In der oberen rechten Ecke befindet sich ein "Mitglieder hinzufügen"-Button (Abb. 5).

| INFO5       | KURSE                     | GRUPPEN                                                       | PROJEKTE                                                                                | KATALOG                                                                                | COACHI                                                                                                  | NG AUTORENBEREICH                                                                    | MEHR 🕶                                                                                                    | ₿                                                                                                    | •                                                                   | 6/1                                                                          | Q                                                                                                    |                                                                                                    | <del>ا (</del>                                                                                                    |
|-------------|---------------------------|---------------------------------------------------------------|-----------------------------------------------------------------------------------------|----------------------------------------------------------------------------------------|----------------------------------------------------------------------------------------------------|--------------------------------------------------------------------------------------|----------------------------------------------------------------------------------------------------|----------------------------------------------------------------------------------------------------|---------------------------------------------------------------------|------------------------------------------------------------------------------|----------------------------------------------------------------------------------------------------|----------------------------------------------------------------------------------------------------|----------------------------------------------------------------------------------------------------|
| N           | leine Proji               | ekte                                                          |                                                                                         |                                                                                        |                                                                                                    |                                                                                      | Projektvorl                                                                                               | agen                                                                                                    |                                                                     |                                                                              |                                                                                                    |                                                                                                    |                                                                                                    |
| r-Projekt / | Mitgliede                 | rverwaltung                                                   |                                                                                         |                                                                                        |                                                                                                    |                                                                                      |                                                                                                    |                                                                                                    |                                                                     |                                                                              |                                                                                                    |                                                                                                    |                                                                                                    |
| N           | litgli                    | eder                                                          |                                                                                         |                                                                                        |                                                                                                    |                                                                                      |                                                                                                    | -                                                                                                    | + Mitgl                                                             | lieder I                                                                     | hinzuf                                                                                                    | ügen                                                                                                    | •                                                                                                    |
|             | 0                         |                                                               |                                                                                         | 8                                                                                      | Q 8                                                                                                    | Einträge                                                                             |                                                                                                    |                                                                                                    |                                                                     |                                                                              |                                                                                                    | ¢                                                                                                    | *                                                                                                    |
|             | INFOS<br>N<br>r-Projekt / | INFOS KURSE<br>Meine Proj<br>r-Projekt / Mitgliede<br>Mitglie | INFOS KURSE GRUPPEN<br>Meine Projekte<br>r-Projekt / Mitgliederverwaltung<br>Mitglieder | NFOS KURSE GRUPPEN PROJEKTE Meine Projekte r-Projekt / Mitgliederverwaltung Mitglieder | NFOS KURSE GRUPPEN PROJEKTE KATALOG<br>Meine Projekte<br>r-Projekt / Mitgliederverwaltung<br>Mitglieder | INFOS     KURSE     GRUPPEN     PROJEKTE     KATALOG     COACHI       Meine Projekte | INFOS     KURSE     GRUPPEN     PROJEKTE     KATALOG     COACHING     AUTORENBEREICH       Meine Projekte | INFOS     KURSE     GRUPPEN     PROJEKTE     KATALOG     COACHING     AUTORENBEREICH     MEHR →       Meine Projekte     Projektvorl   r-Projekt / Mitgliederverwaltung       Mitglieder         Image: Contract of the second second seco | INFOS KURSE GRUPPEN PROJEKTE KATALOG COACHING AUTORENBEREICH MEHR * | INFOS KURSE GRUPPEN PROJEKTE KATALOG COACHING AUTORENBEREICH MEHR ~        < | INFOS KURSE GRUPPEN PROJEKTE KATALOG COACHING AUTORENBEREICH MEHR ~    67   Meine Projekte Projektvorlagen Projekt / Mitgliederverwaltung Mitglieder   Image: Image Image: Image Image: Image Image: Image | INFOS KURSE GRUPPEN   PROJEKTE KATALOG   COACHING AUTORENBEREICH   Meine Projekte Projektvorlagen   Projekt / Mitgliederverwaltung   Image: Coaching autorenbereich   Mitglieder   Image: Coaching autorenbereich   Mitglieder   Image: Coaching autorenbereich   Mitglieder   Image: Coaching autorenbereich | INFOS KURSE GRUPPEN   PROJEKTE KATALOG   COACHING AUTORENBEREICH   Meine Projekte Projektvorlagen   Projektvorlagen Image: Comparison of the second second sec |

Abb. 5 Mitglieder hinzufügen

Nachdem dieser Button gedrückt wurde, öffnet sich ein Popup-Menü. Hier können Sie nach den Namen der Mitglieder suchen. Nutzen Sie dafür die Quicksearch oder die erweiterte Suche darunter, um Ergebnisse durch Namen und Nachnamen zu filtern (Abb. 6).

| Mitglieder hinzufügen                   |             |                                                                 |          |          |               | ×         |
|-----------------------------------------|-------------|-----------------------------------------------------------------|----------|----------|---------------|-----------|
| Personensuche Überprüfen Berechtigungen | E-Mail-Ber  | achrichtigung                                                   |          |          |               |           |
|                                         |             | Personensuche     Q     O Massensuche                           |          |          |               |           |
| Kontosuche                              |             |                                                                 |          |          |               |           |
| Quie                                    | iick Search | eller Vie eller Annelderane, Vorsame, Nachsame oder 1-dalf etc. |          |          |               |           |
| Suche mit Konto-Angaben                 |             |                                                                 |          |          |               |           |
|                                         | Vorname     |                                                                 |          |          |               |           |
| N                                       | Nachname    |                                                                 |          |          |               |           |
|                                         | [           | Suchen                                                          |          |          |               |           |
|                                         |             |                                                                 | ≪ Zurück | Weiter » | Fertigstellen | Abbrechen |

Abb. 6 Die Personensuche

Anschließend genügt es, bei der Personensuche und Überprüfung auf "Weiter" zu klicken.

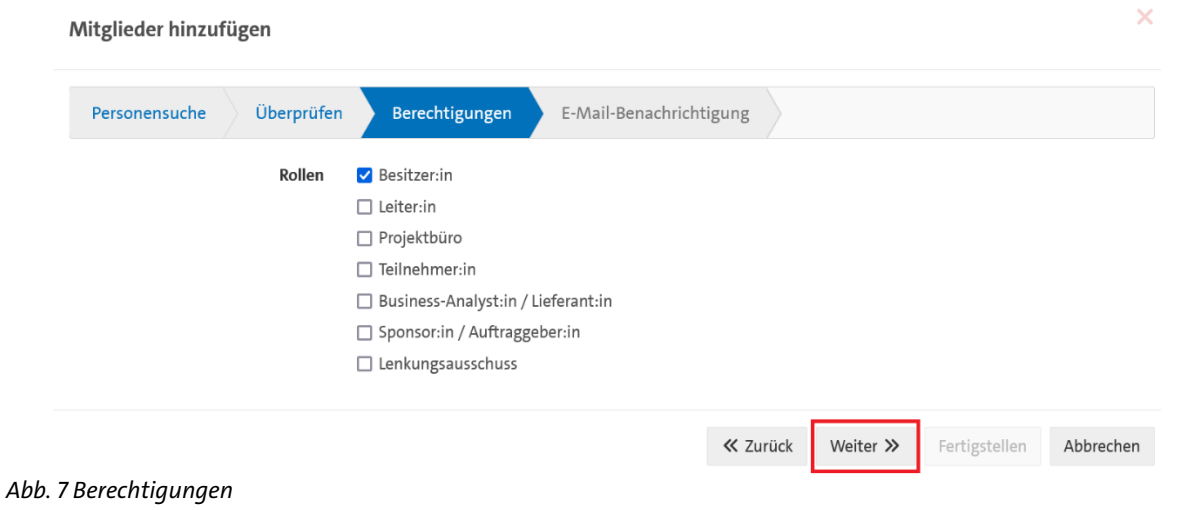

Bei den Berechtigungen werden die Rollen angezeigt, wir empfehlen die Rolle "Besitzer" oder "Teilnehmer:in" zu vergeben und erneut auf "Weiter" zu klicken (Abb. 7).

| itglieder hinzu | rugen          |                                                                                                    |
|-----------------|----------------|----------------------------------------------------------------------------------------------------|
| Personensuche   | Überprüfen     | Berechtigungen E-Mail-Benachrichtigung                                                                                                    |
| E-Mail Ber      | nachrichtigung |                                                                                                    |
|                 | Inhalt         | <ul> <li>Standardvorlage</li> <li>Individuell</li> </ul>                                                                                                    |
| St              | andardvorlage  | Willkommen im Projekt "Otter-Projekt"                                                                                                    |
|                 |                | Guten Tag Sie wurden als \$rolesAdd von Wollert, Tatjana (tatjana.wollert@uni-hamburg.de) zu diesem Projekt<br>hinzugefügt. Projekttitel: Otter-Projekt Kennzeichen: Teaser: Link: https://www.openolat.uni-hamburg.de/url/<br>Projects/O/My/O/Project/216 Bei Fragen kontaktieren Sie bitte Wollert, Tatjana (tatjana.wollert@uni-<br>hamburg.de). |
|                 |                | ≪ Zurück Weiter ≫ Fertigstellen Abbrecher                                                                                                    |

Abb. 8 E-Mail-Benachrichtigung

Im letzten Schritt kann entschieden werden, welche Nachricht im E-Mail-Postfach der neu hinzugefügten Teilnehmenden erscheint. Dabei kann zwischen der Standardvorlage und einer individuellen Nachricht gewählt werden. Klicken Sie abschließend nur noch auf "Fertigstellen", um den Prozess zu bestätigen (Abb. 8). Dieser Vorgang muss für alle Mitglieder der Gruppe wiederholt werden.

### **4 MITGLIEDER HINZUFÜGEN**

Um Projekte zu bearbeiten, klicken Sie auf den Button mit den drei Punkten unterhalb des Hintergrundbildes.

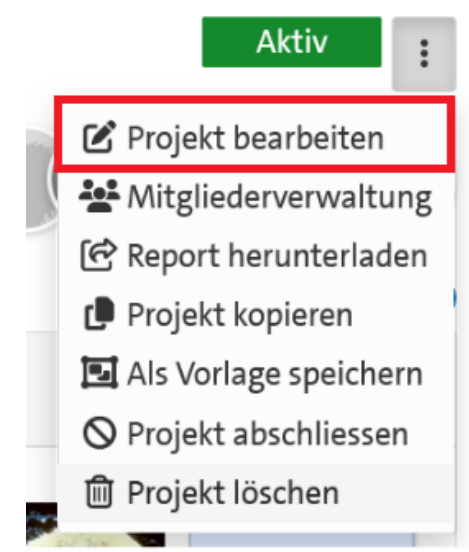

Abb. 9 Das Projekt bearbeiten

Dort finden Sie auch die Löschfunktion und die Mitgliederverwaltung. Klicken Sie auf "Projekt bearbeiten". Es wird ein Pop-up-Menü geöffnet. In diesem können Sie unter anderem den Titel, die Beschreibung und die Bilder bearbeiten. Bei einer Änderung sollten Sie auf "Speichern" klicken, damit diese nicht verloren gehen.

| Projekt bearbeiten                                                                                                    | × |
|----------------------------------------------------------------------------------------------------|---|
| * Administrative Freigabe<br>OpenOLAT                                                                                                    |   |
| * Titel                                                                                                    |   |
| Otter-Projekt                                                                                                    |   |
| Kennzeichen                                                                                                    |   |
| Teaser                                                                                                    |   |
| Beschreibung                                                                                                    |   |
|                                                                                                    |   |
| Avatar     Image: Sea-Otter-Morro-Bay-California-53.jpg (407.5 kB)     Image: Seate Resultate mit der Grösse 240x240px Maximale Dateigrösse für Upload: 2.0 MB |   |
| Hintergrund Bild                                                                                                    |   |
| swimming-pool-6381518_1280.jpg (164.7 kB)                                                                                                    |   |
| Beste Resultate mit der Grösse 2588x500px Maximale Dateigrösse für Upload: 2.0 MB                                                                              |   |
| Speichern Abbrechen                                                                                                    |   |

Abb. 10 Das Projektbearbeitungsfenster

### **5 LISTE DER FUNKTIONEN**

Im Bereich "Projekte" stehen Ihnen folgende Funktionen zur Verfügung:

- Schnellzugriff: Dieser ermöglicht es Ihnen, direkt auf alle Funktionen zuzugreifen.
- Terminplaner: Mit diesem können festgelegte Termine und Gruppentreffen dokumentiert werden.
- **To-dos**: Zur Verteilung und Koordination von Aufgaben an Gruppenmitglieder oder an sich selbst mit Abgabedatum.
- Entscheidungen: Erlauben es, wichtige Entscheidungen zu dokumentieren.
- Notizen: Gedanken und Ideen können schnell festgehalten werden.
- Dateien: Word-, PowerPoint-, Excel-, Diagramm- und Whiteboard-Dateien können hochgeladen oder direkt im Projekt erstellt werden. Relevante PDFs, Scans und Bilder können gesammelt, hoch- und heruntergeladen werden
- Whiteboard: Ermöglicht die visuelle Darstellung von Mindmaps und anderen Brainstorming-Prozessen.
- **Timeline**: Präsentiert alle Schritte im Projekt automatisch in nachvollziehbarer Reihenfolge.

# **6 VIDEOTUTORIAL**

Unter diesem Link finden Sie ein kurzes Videotutorial mit allen oben aufgeführten Informationen: <u>https://lecture2go.uni-hamburg.de/l2go/-/get/v/69862</u>

© UHH, DL-Büro der Fakultät für Geisteswissenschaften, Stand: 4.09.2024, tw